## <u>La symetrie axiaie</u>

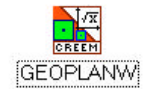

## onsignes générales

haque manipulation est précédée d'un **?** . Colorie ces cases au fur et à mesure que tu progresses. u dois respecter les majuscules lors de l'activité car pour le logiciel a est différent de A

| noncé                                                                                                    | Réalisation avec geoplan W                                                                                                    |  |  |
|----------------------------------------------------------------------------------------------------|----------------------------------------------------------------------------------------------------|--|--|
| ) Construire une                                                                                                    | ? Clique successivement sur <i>Créer, Point, Point libre, dans le plan.</i>                                                                                                    |  |  |
| oite AB.                                                                                                    | Tape A pour le nom du point puis clique sur Ok.                                                                                                    |  |  |
|                                                                                                    | ? Clique sur bis et crée le point B.                                                                                                    |  |  |
|                                                                                                    | <ul> <li>Clique sur Créer, Ligne, Droite(s), Définies par deux points.</li> <li>Tape AB comme dans la fenêtre ci-contre puis clique sur Ok.</li> </ul>                                                                                                    |  |  |
| <sup>'</sup> ) Place un point M                                                                                                    | ? Clique successivement sur Créer, Point, Point libre, dans le plan.                                                                                                    |  |  |
| i n'appartient pas à AB)                                                                                                    | Tape M pour le nom du point puis clique sur Ok.                                                                                                    |  |  |
| ) Construire une                                                                                                    | ? Clique sur Créer, Ligne, Droite(s), perpendiculaire                                                                                                    |  |  |
| roite (d),<br>erpendiculaire à (AB)<br>passant par M.                                                                                             | Tape M pour le point par lequel la droite passe.<br>Tape AB pour la perpendiculaire.<br>Tape d pour le nom de la droite.<br>puis clique sur Ok<br>Aide Annule Ok                                                                                                    |  |  |
| n appelle H le point<br>intersection de (AB)<br>de (d)                                                                                            | ? Clique sur Créer, Point, intersection 2 droites<br>Tape AB pour la 1 <sup>ère</sup> droite<br>Tape d pour la 2 <sup>ème</sup> droite<br>Tape H pour le point d'intersection<br>puis clique sur Ok          Intersection de droites         Première droite:         AB         Point d'intersection:         H         Aide         Annule |  |  |
| <ul> <li>') Construire le point</li> <li>I' sur (d) tel que H</li> <li>soit le milieu de [MM']</li> <li>n aura ainsi</li> <li>IH = M'H</li> </ul> | <ul> <li>? Clique sur Créer, ligne, cercle, défini par centre et un point</li> <li>Tape H pour le nom du cercle</li> <li>Tape M pour le point du cercle</li> <li>Tape C1 pour le nom du cercle</li> <li>puis clique sur Ok</li> <li>? Clique sur Créer, Point,</li> </ul>                                                                    |  |  |
| u viens de construire<br>point M' qui est<br>image du point M par<br>la symétrie d'axe (AB)                                                       | intersection droite-cercle, deuxième point<br>Tape d pour le nom de la droite<br>Tape C1 pour le nom du cercle<br>Tape M pour le point déjà connu<br>Tape M' pour le 2 <sup>ème</sup> point d'intersection<br>puis clique sur Ok                                                                                                    |  |  |
|                                                                                                    | Efface la droite d et le cercle C1 en cliquant sur l'icône                                                                                                    |  |  |
|                                                                                                    | Q1 Que représente la droite (AB) pour le segment [MM']?                                                                                                    |  |  |
|                                                                                                    |                                                                                                    |  |  |

éplace le point M en te mettant dessus et en conservant le doigt appuyé sur le bouton gauche de la souris.

- ? (d) coupe [AB] .....
- ? (d) passe par ..... De [AB]

| <u>Définition :</u><br>On dit que deux points M et M' sont symétriques par rapport à une droite (AB) si et seulement si (AB) est<br>la médiatrice du segment [MM'] |                                                                                                    |  |  |  |  |
|----------------------------------------------------------------------------------------------------|----------------------------------------------------------------------------------------------------|--|--|--|--|
| <sup>2</sup> ) Déplace le point<br>out en conservant à<br>écran son déplacement<br>nsi que celui du point<br>l'.                                                   | <ul> <li>? Clique sur afficher, sélection trace</li> <li>? Clique sur « M point libre » et sur<br/>« M' point d'intersection »<br/>de façon à obtenir la même chose que<br/>ci-contre.<br/>puis clique sur Ok</li> <li>? Clique sur l'icône et met en rouge le point M et en bleu le point M'.</li> <li>? Clique sur l'icône et met en rouge le point M et en bleu le point M'.</li> <li>? Clique sur l'icône et met en rouge le point M et en bleu le point M'.</li> <li>? Clique sur l'icône et met en rouge le point M et en bleu le point M'.</li> <li>? Clique sur l'icône et met en rouge le point M et en bleu le point M'.</li> <li>? Clique sur l'icône et met en rouge le point M et en bleu le point M'.</li> <li>? Clique sur l'icône et met en rouge le point M et en bleu le point M'.</li> <li>? Clique sur l'icône et met en rouge le point M et en bleu le point M'.</li> <li>? Clique sur l'icône et met en rouge le point M et en bleu le point M'.</li> <li>? Clique sur l'icône et met en rouge le point M et en bleu le point M'.</li> <li>? Clique sur l'icône et met en rouge le point M et en bleu le point M'.</li> <li>? Clique sur l'icône et met en rouge le point M et en bleu le point M'.</li> <li>? Que se passe-t-il si M est sur (AB) ?</li> </ul> |  |  |  |  |
| Découvrons les propriétés de la symétrie axiale                                                                                                    |                                                                                                    |  |  |  |  |
| <sup>2</sup> ) Construire un segment<br><sup>3</sup> F] et un point M qui est<br>ur le segment [EF].                                                               | <ul> <li>? Clique successivement sur Créer, Point, Point libre, dans le plan.</li> <li>Tape E pour le nom du point puis clique sur Ok.</li> <li>? Clique sur créer, ligne, segments</li> <li>? Clique sur créer, ligne, segments</li> <li>? Clique sur Ok</li> <li>? Clique sur Ok</li> <li>? Clique successivement sur Créer, Point, Point libre, sur au segment.</li> <li>? Clique successivement sur Créer, Point, Point libre, sur au segment.</li> <li>? Clique sur Oui dans la nouvelle fenêtre qui s'affiche, pour redéfinir M.</li> <li>? Déplace le point M.</li> <li>Q2 Qu'est-ce qui a changé pour le point M ?</li> <li>? Clique sur l'icône et déplace de nouveau le point M.</li> <li>O3 Comment semble se déplacer le point M'?</li> </ul>                                                                                                    |  |  |  |  |
|                                                                                                    | Propriété 1                                                                                                    |  |  |  |  |

| incurque de L et de 1                                               | ? Clique sur Créer, Point, Point image par, Symétrie axiale<br>Tape AB pour l'axe de la symétrie<br>Tape E F pour le point de départ<br>Tape E' F' pour l'image du point de départ          Images par symétrie axiale         Symétrie d'axe: AB         Points (de départ):         E F         Images de ces points:         E' F'         Aide         Annule                                                                                                    |
|---------------------------------------------------------------------|----------------------------------------------------------------------------------------------------|
| <sup>2</sup> ) Mesure les longueurs<br>es segments [EF] et<br>2'F'] | <ul> <li>? Clique sur créer, Numérique, Calcul géométrique, Longueur d'un segment<br/>Tape EF pour le nom du segment<br/>Tape dEF pour le nom de la longueur</li> <li> Rien ne s'affiche à l'écran et c'est normal, continue.</li> <li>? Clique sur BIS et fait de même pour [E'F']</li> <li>? Clique sur créer, Affichage, Scalaire déjà défini<br/>Tape dEF pour le nom du scalaire à afficher<br/>Tape 2 pour le nom du scalaire à afficher<br/>Taper 2 pour le nombre de décimales<br/>puis clique sur Ok</li> <li>Enfin ça s'affiche</li> <li>? Clique sur BIS et fait de même pour [E'F']</li> <li>? Déplace les points E et F. Observe les longueurs des segments [EF] et [E'F']</li> <li>Q4 Que remarques-tu ?</li> </ul> |

## Propriété 2 :

L'image d'un segment par une symétrie axiale est .....

| <sup>2</sup> ) Cons | truire une droite | ne droite ? Clique sur créer, ligne, droite(s), définie par deux points                                         |                                                                  |  |  |
|---------------------|-------------------|----------------------------------------------------------------------------------------------------|------------------------------------------------------------------|--|--|
| EF) et u            | n point M qui     | Tape EF pour le nom de la droite                                                                                | Droites définies par 2 points 🛛 🔀                                |  |  |
| partier             | nt à (EF)         | puis clique sur Ok                                                                                              | Noms des droites:     R       EF     Aide       Aide     Annulei |  |  |
|                     |                   | ? Clique successivement sur Créer, Point, Point libre, sur une droite.                                          |                                                                  |  |  |
|                     |                   | Tape M pour le nom du point puis clique sur Ok.                                                                 |                                                                  |  |  |
|                     |                   | Il apparaît alors à l'écran ceci :                                                                              | ×                                                                |  |  |
|                     |                   | Clique sur Oui dans la nouvelle fenêtre qui s'affiche,                                                          | Voulez-vous redéfinir M? (O/N):                                  |  |  |
|                     |                   | pour redéfinir M.                                                                                               | <u>O</u> ui <u>N</u> on                                          |  |  |
|                     |                   | ? Déplace le point M.                                                                                           |                                                                  |  |  |
|                     |                   | Q5    Qu'est-ce qui a changé pour le point M ?      ? Clique sur l'icône    • et déplace de nouveau le point M. |                                                                  |  |  |
|                     |                   | Comment semble se deplacer le point M'?                                                                         |                                                                  |  |  |
| [                   |                   | Propriété 3 ·                                                                                                   |                                                                  |  |  |
|                     |                   | <u>riopiece 5.</u>                                                                                              |                                                                  |  |  |

L'image d'une droite par une symétrie axiale est .....

| <i>1</i> 50 01000000      | <b>1</b> / / <b>1</b> \ \ //                                                        |
|---------------------------|-------------------------------------------------------------------------------------|
| onstruire une droite (AB) |                                                                                     |
| un point N et un point P  |                                                                                     |
| 'appartenant pas à (AB)   |                                                                                     |
| 1°) Construire le cercle  | ? Clique sur Créer, Ligne, Cercle, Défini par centre et un point.                   |
| e centre N et             | Tape N pour le centre du cercle       Cercle défini par centre et point             |
| assant par P              | Tape P pour le point du cercle   Nom du centre:                                     |
| Ī                         | Tape C2 pour le nom du cercle   Point du cercle:   P                                |
|                           | puis clique sur Ok. Nom du cercle: C2                                               |
|                           | Déplace les points P et N de façon à ce que la droite (AB)                          |
|                           | et le cercle C2 n'ait pas de points d'intersection.                                 |
| l°) Place un point M qui  | ? Clique sur Créer, Point, Point libre, Sur un cercle                               |
| opartient au cercle C2.   | Tape C2 pour le nom du cercle.                                                      |
|                           | Tape M pour le nom du cercle.                                                       |
| 2°) Construire le         | ? Clique sur Créer, Point, Point image par, Symétrie axiale                         |
| métrique du point M par   | Tape AB pour l'axe de la symétrie                                                   |
| pport à la droite (AB)    | Tape M pour le point de départ   Images par symétrie axiale                         |
| <b>TF</b> ···· ····· (· ) | Tape M' pour l'image du point de départ                                             |
|                           | Points (de départ):                                                                 |
|                           | Reprendre la manipulation du 5°) de façon à faire appara                            |
|                           | A l'écran le déplacement de M et celui de son image M' <b>Images de ces points:</b> |
|                           | 2 Déplace le point M                                                                |
|                           | O7 Ou'est-ce qui a changé pour le point M?                                          |
|                           |                                                                                     |
|                           | <b>?</b> Clique sur l'icône <b>t</b> déplace de nouveau le point M.                 |
|                           |                                                                                     |
|                           | Q8 Comment semble se déplacer le point M'?                                          |

## <u>Propriété 4 :</u> L'image d'un cercle par une symétrie axiale est .....

13°) Prendre une nouvelle page blanche (Reprendre les explications précédentes) \*Construire une droite (AB) et 3 points M, N et P n'appartenant pas à (AB) \*Trace les segments [MN] et [NP]

| 4°)*Mesure l'angle MNP                                                                           | Clique sur créer, Numérique, Calcul géométrique, Angle géométrique                            |                        |  |  |
|--------------------------------------------------------------------------------------------------|-----------------------------------------------------------------------------------------------|------------------------|--|--|
| Construire les<br>/métriques des segments<br>/MN] et [NP]. On appelle<br>/spectivement M', N' et | Tape degré pour unité d'angle                                                                 | Angle géométrique      |  |  |
|                                                                                                  | Tape MNP pour l'angle                                                                         | Unité d'angle: degré 💌 |  |  |
|                                                                                                  | Tape dMNP pour le nom de la mesure                                                            | Angle (3 pts): MNP     |  |  |
|                                                                                                  | puis clique sur Ok.                                                                           | Num de la megure: dMNP |  |  |
| ' les images des points                                                                          | ? Clique sur créer, Affichage, Scalaire déjà défini                                           | Aide Annule Ok         |  |  |
| I, N et P par la symétrie                                                                        | our le nombre de décimales                                                                    |                        |  |  |
| axe (AB)                                                                                         | puis clique sur Ok 🗳 Enfin ça s'affiche                                                       |                        |  |  |
| Mesure l'angle $\overline{M}'N'P'$                                                               |                                                                                               |                        |  |  |
| -                                                                                                | Construire les symétriques des points M, N et P comme au 7°) puis faire afficher la mesure de |                        |  |  |
|                                                                                                  | M'N'P' en effectuant le même procédé que précédemment.                                        |                        |  |  |
|                                                                                                  | ? Déplace les points M, N et P. Observe les mesures des angles $MNP$ et $M'N'P'$              |                        |  |  |
|                                                                                                  | Q9 Que remarques-tu ?                                                                         |                        |  |  |
|                                                                                                  |                                                                                               |                        |  |  |

<u>Propriété 5 :</u> L'image d'un angle par une symétrie axiale est .....